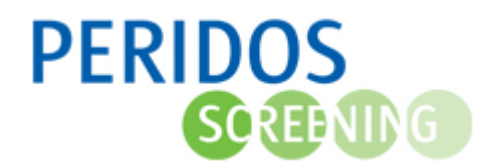

## Oplossen printproblemen van formulieren in Peridos

## Printproblemen bij formulieren in Peridos

Het niet kunnen printen van formulieren die in Peridos worden gegenereerd kan meerdere oorzaken hebben.

Controleer om te beginnen of het mogelijk is om vanuit andere programma's te printen. Is dat niet het geval dan zit er een probleem bij uw printer. Is uw printer niet het probleem dan kan het zijn dat uw browser (meestal Internet Explorer) het downloaden van PDF bestanden blokkeert. Het formulier is namelijk een PDF bestand dat door Peridos wordt gegenereerd en vervolgens op uw computer wordt gedownload. U kunt dit oplossen door de volgende stappen uit te voeren. Uitgegaan wordt van een Nederlandse versie van Internet Explorer, tussen haakjes en *cursief* staat de Engelse term. Op de afbeeldingen hieronder wordt gebruik gemaakt van een Nederlandse versie van de browser. De knoppen en opties zitten in de Engelstalige versie op dezelfde plaatsen.

- 1. Open Internet Explorer
- 2. Afhankelijk van de versie van Internet Explorer klikt u op het menu item "Extra"(*"Tools"*) of op het "tandwieltje".

|                   |                   |   | – <u> </u> |
|-------------------|-------------------|---|------------|
| 🔶 🔶 🏉 about:blank | 🔎 👻 🏉 Lege pagina | × | ÷ ★ 🛱 🥹    |
|                   |                   |   |            |
|                   |                   |   |            |
|                   |                   |   |            |
|                   |                   |   |            |
|                   |                   |   |            |
|                   |                   |   |            |
|                   |                   |   |            |
|                   |                   |   |            |
|                   |                   |   |            |
|                   |                   |   |            |

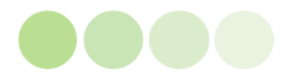

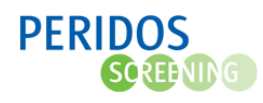

3. Klik op vervolgens op de optie "Internet opties ("*Options*").

| ə 🔿 🏉 about:blank | ۵-۵ 🦉 ا | .ege pagina | × | 1 |                                            | _ <b>†</b> ★ | 5 |
|-------------------|---------|-------------|---|---|--------------------------------------------|--------------|---|
|                   |         |             |   |   | Afdrukken                                  |              | > |
|                   |         |             |   |   | Bestand                                    |              | > |
|                   |         |             |   |   | In- en uitzoomen (100%)                    |              | > |
|                   |         |             |   |   | Beveiliging                                |              | > |
|                   |         |             |   |   | Website aan Apps-weergave toevoegen        |              |   |
|                   |         |             |   |   | Downloads weergeven                        | Ctrl+        | J |
|                   |         |             |   |   | Invoegtoepassingen beheren                 |              |   |
|                   |         |             |   |   | F12-ontwikkelhulpprogramma's               |              |   |
|                   |         |             |   |   | Ga naar vastgemaakte websites              |              |   |
|                   |         |             |   |   | Instellingen voor compatibiliteitsweergave |              |   |
|                   |         |             |   |   | Internetopties                             |              |   |
|                   |         |             |   |   | Over Internet Explorer                     |              |   |

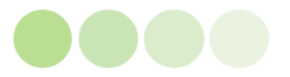

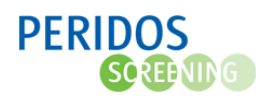

## 4. Op het scherm met internetopties:

|                                                                                                    | Programma's                                                                                                    | Geavanceerd                                                                                      |
|----------------------------------------------------------------------------------------------------|----------------------------------------------------------------------------------------------------|--------------------------------------------------------------------------------------------------|
| Algemeen                                                                                                    | Beveiliging 1 ac                                                                                                    | y Inhoud                                                                                         |
| electeer voor welke                                                                                                    | zone u de instellingen wilt weerg                                                                                                    | geven of wijzigen.                                                                               |
|                                                                                                    | 2 🇳                                                                                                    | 🗸 î                                                                                              |
| < Internet                                                                                                    | Lokaal intranet Vertro                                                                                                    | ouwde websites ¥                                                                                 |
| Internet                                                                                                    |                                                                                                    | Wahataa                                                                                          |
| Deze zone i<br>voor de wel<br>zones.                                                                                                    | s voor alle internetwebsites, beł<br>osites in vertrouwde en beperkte                                                                                                    | alve<br>e                                                                                        |
| Beveiligingsniveau                                                                                                    | voor deze zone                                                                                                    |                                                                                                  |
| Toegestane nivea                                                                                                    | aus voor deze zone: Normaal tot                                                                                                    | : Hoog                                                                                           |
|                                                                                                    | have                                                                                                    |                                                                                                  |
| - Normaal<br>- Geschi<br>- Waars<br>gedown<br>- Niet or<br>niet ged                                                                                                    | - <b>noog</b><br>kt voor de meeste websites<br>chuwen voordat mogelijk onveilig<br>load<br>idertekende ActiveX-besturingse<br>ownload                                                                                         | ge inhoud wordt<br>elementen worden                                                              |
| <ul> <li>Normaal</li> <li>Geschi</li> <li>Waars</li> <li>gedown</li> <li>Niet or</li> <li>niet ged</li> <li>Beveiligde modus</li> <li>opnieuw worden</li> </ul>                             | -noog<br>kt voor de meeste websites<br>chuwen voordat mogelijk onveilig<br>load<br>idertekende ActiveX-besturingse<br>ownload<br>s inschakelen (hiervoor moet Int<br>gestart)                                                 | ge inhoud wordt<br>elementen worden<br>ernet Explorer                                            |
| <ul> <li>Normaal</li> <li>Geschi</li> <li>Geschi</li> <li>Waars</li> <li>gedowni</li> <li>Niet or</li> <li>Niet ged</li> <li>Beveiligde modus</li> <li>opnieuw worden</li> <li>3</li> </ul> | -noog<br>kt voor de meeste websites<br>chuwen voordat mogelijk onveilig<br>load<br>idertekende ActiveX-besturingse<br>ownload<br>s inschakelen (hiervoor moet Int<br>gestart)<br>Aangepast niveau                             | ge inhoud wordt<br>elementen worden<br>ernet Explorer<br>Standaardniveau                         |
| <ul> <li>Normaal</li> <li>Geschi</li> <li>Geschi</li> <li>Waars<br/>gedown</li> <li>Niet or<br/>niet ged</li> <li>Beveiligde modus<br/>opnieuw worden</li> <li>3</li> </ul>                 | -hoog<br>kt voor de meeste websites<br>chuwen voordat mogelijk onveilig<br>load<br>idertekende ActiveX-besturingse<br>ownload<br>s inschakelen (hiervoor moet Int<br>gestart)<br>Aangepast niveau<br>Alle zones op het standa | ge inhoud wordt<br>elementen worden<br>ernet Explorer<br>Standaardniveau<br>aardniveau instellen |

- 1. Klik op het tabblad "Beveiliging" ("Security").
- 2. Zorg dat de zone "Internet" ("Internet") is geselecteerd.
- 3. Klik op de knop "Aangepast niveau" ("Custom level").

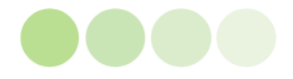

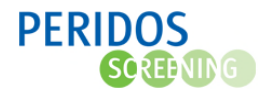

## 5. Op het scherm beveiligingsinstellingen:

| Gedow<br>Gedow                              | Inschakelen<br>Uitschakelen<br>Vragen<br>ebsites mogen vens<br>Inschakelen<br>Uitschakelen<br>nloade elementen<br>stand downloaden<br>Inschakelen | ters zonder a         | dres- of s | statusbalk oper | he |
|---------------------------------------------|----------------------------------------------------------------------------------------------------|-----------------------|------------|-----------------|----|
| Le                                          | Uitschakelen<br>Itertype downloade<br>Inschakelen<br>Uitschakelen<br>Vragen<br>van .NET Framewor                                                  | n<br>'k inschakeler   | 1          | \$              | ~  |
| -                                           | kracht nadat u de (                                                                                                    | computer opr          | ieuw heb   | t opgestart     |    |
| *Wordt van                                  |                                                                                                    |                       |            |                 |    |
| *Wordt van<br>Aangepaste i<br>Instellen op: | nstellingen opnieuw<br>Normaal-hoog (sta                                                                                                    | instellen<br>andaard) | ~          | Opnieuw instel  | en |

- Ga in de lange lijst met opties naar beneden tot u het kopje "Gedownloade elementen" ("Download") ziet. Zorg ervoor dat bij de optie "Bestand downloaden" ("File download") de keuze "Inschakelen" ("Enable") is gemaakt.
- 2. Klik op de knop "OK" ("Apply").

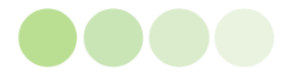

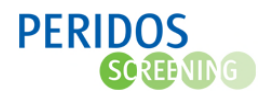

6. Sluit de internetopties door op de knop "OK" ("Apply") te klikken.

| Verbindingen                                                                                                    | Programm                                                                                                    | a's                                                                                       | Geavanceerd                                   | 1     |
|----------------------------------------------------------------------------------------------------|----------------------------------------------------------------------------------------------------|-------------------------------------------------------------------------------------------|-----------------------------------------------|-------|
| Algemeen                                                                                                    | Beveiliging                                                                                                    | Privacy                                                                                   | Inhou                                         | id    |
| Internet<br>Internet<br>Internet<br>Deze zone<br>voor de we<br>zones,                                                                                   | Lokaal intrane<br>is voor alle internetw<br>bsites in vertrouwde                                                                                                    | t Vertrouwd<br>ebsites, behalve<br>en beperkte                                            | e websites                                    | < > S |
| <u>B</u> eveiligingsniveau                                                                                                    | voor deze zone                                                                                                    |                                                                                           |                                               |       |
| Zeveiligingsniveau<br>Toegestane nive<br>- <b>Normaa</b><br>- Gesch<br>- Waars<br>gedowr<br>- Niet o<br>niet geo<br>2 Beveiligde modu<br>opnieuw worder | voor deze zone<br>aus voor deze zone:<br>I-hoog<br>ikt voor de meeste w<br>schuwen voordat mog<br>iload<br>ndertekende ActiveX<br>download<br>is inschakelen (hiervoor<br>gestart) | Normaal tot Hoo<br>ebsites<br>gelijk onveilige in<br>-besturingseleme<br>oor moet Interne | g<br>houd wordt<br>enten worden<br>t Explorer |       |

7. Herstart Internet Explorer en probeer het formulier opnieuw te printen

Soms is herstarten van de browser niet voldoende en is een herstart van de PC noodzakelijk.

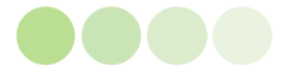